## スクールご予約の手順 3 (2) (1)IAワタライオフロ 《禊る ードスクール 日月火水末金土 予約を確認する 30 31 1 2 3 4 5 6 7 8 9 10 11 12 ビギナー編 2月27 13 14 16 16 17 18 19 日(日) 21 22 23 24 25 26 5 時間 2 5 4 5 ビギナー編 2月27日 | 男性10000円 女性9000円 (日) 8 (B) 10 15 32 ★☆☆☆☆☆ オフロードの基本姿 弊、ブレーキング、コーナリング を習得します。バイク初ら者の方 さも安らして受講できます。 2022年2月27日 9:30 調結 沒會修也 時間を選択 成田MX/パーク 9:30 男性10000円 女性9000円 ここをタップしてください ご予約のスクールの日にちを選択 ここをタップしてください してから『次へ』をタップしてください。 (4) (5) っても確認メールが届かない場合 は、お電話にてお問合せください。 ご予約が完了しまし 名前\* た メールアドレス\* 予約確認メールをお送 りしました。 和这番号" □ 重両のレンタル有 ロ ウエアのレンタル有 その他のサービスを見る □ 装備のレンタル有 19.81 やってみたいこと

必要事項をご入力の上、 『予約する』をタップしてください。

## 後ほど講師よりご連絡差し上げます。

※ご予約後確認メールが自動送信されます。 携帯のメールアドレスでお申し込みされた方でメール受信設定を されている方は@riseandrideからのドメインで届くメールの 迷惑メールドメイン解除をしてから予約にお進みください。